# **Arope Online Portal**

#### Welcoming to our Arope online portal section where the broker/client can (Renew, Cancel, Pay, Requesting new offer, Making endorsement, Chatting live and etc..)

https://online.aropeegypt.com.eg:8069/web/login

- When the broker login using his internal code and sent password from our side.
  - Client using his ID number and sent password from our side.

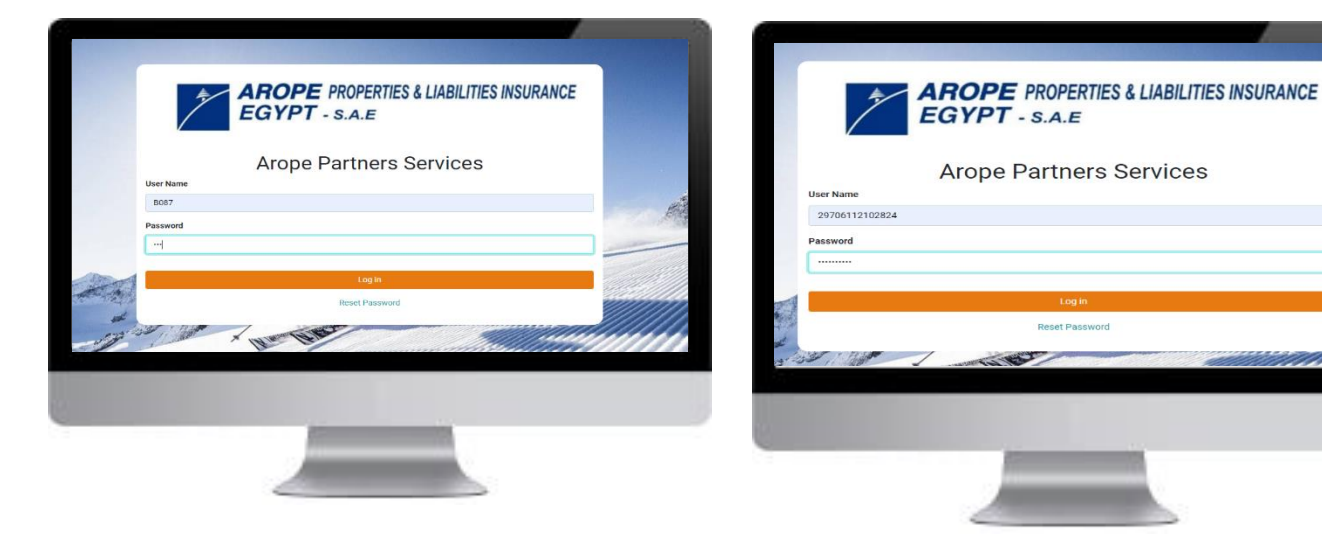

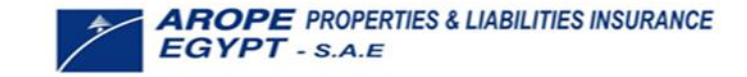

# 1. How To Change Password (Client):

- Client login steps:

1<sup>st</sup>) After opening the sign in page you will enter in your ID card as username in case of client.

2<sup>nd</sup>) You will fill the password with the default one which you received from our side.

| -         | <b>AROPE</b> PROPERTIES & LIABILITIES INSURANCE<br>EGYPT - S.A.E |
|-----------|------------------------------------------------------------------|
|           | Arope Partners Services                                          |
| User Name |                                                                  |
| 29706     |                                                                  |
| Password  |                                                                  |
|           |                                                                  |
|           | Log in                                                           |
|           | Reset Password                                                   |

3<sup>rd</sup>) To change your password you will open the tab on upper right containing your name and go to preferences.

| Vercome to ARCVP2 partners space          |          |
|-------------------------------------------|----------|
| 😫 Insurance Portfolio                     |          |
| Claims count per LOB                      |          |
| LOB ICON COUNT PREMIUM LOB ICON COUNT PRE | EMIUM    |
| Motor 1 15.730.00 EGP Motor 2 10.46       | 4.53 EGP |
| Your colicies Your Claims                 |          |

# 1. How To Change Password (Client):

4<sup>th</sup>) It will transfer you to the preferences page and you will find on right below tab change password you will click on it.

|       | Change My Prefer | rences                          |               |         |       |           |    |         |             |     |   | × |       |
|-------|------------------|---------------------------------|---------------|---------|-------|-----------|----|---------|-------------|-----|---|---|-------|
| Э     | Mariam Ibi       | rahim                           |               |         |       |           |    |         |             |     |   | Ð |       |
| renew | Notification     | <ul> <li>Handle by</li> </ul>   | Emalls        |         | Langu | iage      |    | English | US)         |     |   | ~ |       |
|       |                  | <ul> <li>Handle In 0</li> </ul> | oobC          |         | Time  | one       |    | Egypt   |             |     |   | ~ |       |
| suran | Email            | mariam.ibrah                    | im@arope.com. | •g      | Onlin | e Chat Na | me |         |             |     |   |   | uests |
|       | Email Signature  | ж. в                            | IUd           | NaN - A |       | - I≡      |    | E *     | <u>∎-</u> Ø | B < | C |   |       |
|       |                  |                                 |               |         |       |           |    |         |             |     |   |   |       |
|       |                  |                                 |               |         |       |           |    |         |             |     |   |   |       |
|       |                  |                                 |               |         |       |           |    |         |             |     |   |   |       |
|       |                  |                                 |               |         |       |           |    |         |             |     |   |   |       |
|       |                  |                                 |               |         |       |           |    |         |             |     |   |   |       |
| COL   |                  |                                 |               |         |       |           |    |         |             |     |   |   |       |
|       |                  |                                 |               |         |       |           |    |         |             |     |   |   |       |
|       |                  |                                 |               |         |       |           |    |         |             |     |   |   |       |
|       |                  |                                 |               |         |       |           |    |         |             |     |   |   |       |
| C     | Save Cancel C    | hange password                  |               |         |       |           |    |         |             |     |   |   |       |

5<sup>th</sup>) You will enter your current received password from our side and you will type new password in the other two fields. (Click on change password)

|       | Odoo                 |                |                |                | ×                 |
|-------|----------------------|----------------|----------------|----------------|-------------------|
|       | Old Password         |                |                |                |                   |
| 9     | New Password         | •••            |                |                |                   |
|       | Confirm New Password | •••            |                |                |                   |
| enew  | Change Password Cano | cel            |                |                |                   |
| uranc | e requests           | A New Business | A Motor Claims | General Claims | Policies Requests |

6<sup>th</sup>) It will transfer you to the sign in page again then you will enter your new credentials, your ID and new entered password to open your space.

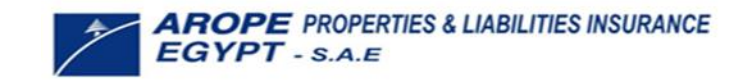

### 2. How To Change Password (Broker):

#### - Broker login steps:

1<sup>st</sup>) After opening the sign in page you will enter in your **Broker Internal Code (B00-)** as username in case of broker.

2<sup>nd</sup>) You will fill the password with the default one which you received from our side.

| ≜ E       | <b>ROPE</b> PROPERTIES & LIABILITIES INSURANCE<br><b>GYPT</b> - S.A.E |
|-----------|-----------------------------------------------------------------------|
|           | Arope Partners Services                                               |
| User Name |                                                                       |
| BL        |                                                                       |
| Password  |                                                                       |
| ·         |                                                                       |
|           |                                                                       |
|           | Log in                                                                |
|           | Reset Password                                                        |
| State 1   |                                                                       |

3<sup>rd</sup>) To change your password you will open the tab on upper right containing your name and go to preferences.

| My Space My Portfolio |                                                    |                |                 |                |                | 🚯 와 🧧 BROKERAGE -      |
|-----------------------|----------------------------------------------------|----------------|-----------------|----------------|----------------|------------------------|
| Welcome to AROPE part | ners space<br>ies, collections, renewals, claims a | nd Complaints  | Partner         |                |                | Preforences<br>Log out |
| Performance           | R Insurance Portfolio                              | 🖶 My Customers | A* New Business | A Motor Claims | Seneral Claims | Requests Services      |

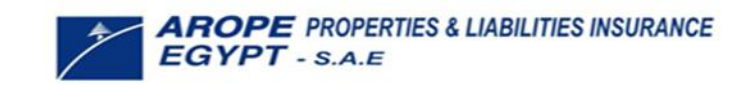

### 2. How To Change Password (Broker):

4<sup>th</sup>) It will transfer you to the preferences page and you will find on right below tab change password you will click on it.

|         | Change My Pref  | erence | 05                       |         |       |        |       |       |     |          |         |    |    |        |         |   |   |   |    |      | × |
|---------|-----------------|--------|--------------------------|---------|-------|--------|-------|-------|-----|----------|---------|----|----|--------|---------|---|---|---|----|------|---|
| e       | Mariam Ik       | orah   | im                       |         |       |        |       |       |     |          |         |    |    |        |         |   |   |   |    | Ð    |   |
| . renew | Notification    |        | <ul> <li>Hand</li> </ul> | le by E | malls |        |       |       |     | Languag  | te.     |    |    | Engl   | sh (US) |   |   |   |    | ~    |   |
|         |                 | 0      | <ul> <li>Hand</li> </ul> | le in C | oob   |        |       |       |     | Timezoi  | 10      |    |    | Egyp   | t       |   |   |   |    | ~    |   |
| nsurane | Email           |        | mariam                   | .ibrahi | m@an  | ope.co | om.eg |       |     | Online ( | Chat Na | me |    |        |         |   |   |   |    | uest |   |
|         |                 |        |                          |         |       |        |       |       |     |          |         |    |    |        |         |   |   |   |    |      |   |
|         | Email Signature |        | × -                      | в       | I     | ш      | æ     | NaN - | A - | 1.       | 1=      | ŧΞ | S. | III: * | · 🖽     | G | e | Ċ | C, |      |   |
|         |                 |        |                          |         |       |        |       |       |     |          |         |    |    |        |         |   |   |   |    |      |   |
|         |                 |        |                          |         |       |        |       |       |     |          |         |    |    |        |         |   |   |   |    |      |   |
|         |                 |        |                          |         |       |        |       |       |     |          |         |    |    |        |         |   |   |   |    |      |   |
|         |                 |        |                          |         |       |        |       |       |     |          |         |    |    |        |         |   |   |   |    |      |   |
|         |                 |        |                          |         |       |        |       |       |     |          |         |    |    |        |         |   |   |   |    |      |   |
|         |                 |        |                          |         |       |        |       |       |     |          |         |    |    |        |         |   |   |   |    |      |   |
|         |                 |        |                          |         |       |        |       |       |     |          |         |    |    |        |         |   |   |   |    |      |   |
|         |                 |        |                          |         |       |        |       |       |     |          |         |    |    |        |         |   |   |   |    |      |   |
| COL     |                 |        |                          |         |       |        |       |       |     |          |         |    |    |        |         |   |   |   |    |      |   |
|         |                 |        |                          |         |       |        |       |       |     |          |         |    |    |        |         |   |   |   |    |      |   |
|         |                 |        |                          |         |       |        |       |       |     |          |         |    |    |        |         |   |   |   |    |      |   |
| 0       | Sava            | Change |                          | erel .  |       |        |       |       |     |          |         |    |    |        |         |   |   |   |    |      |   |
| 0       | Gancer          | Change | passwo                   | ira     |       |        |       |       |     |          |         |    |    |        |         |   |   |   |    |      |   |

5<sup>th</sup>) You will enter your current received password from our side and you will type new password in the other two fields. (Click on change password)

|       | Odoo                 |                 |                |                  | ×                   |
|-------|----------------------|-----------------|----------------|------------------|---------------------|
| Э     | Old Password         | •••             |                |                  |                     |
|       | Confirm New Password | •••             |                |                  |                     |
| enew  | Change Password Cane | cel             |                |                  |                     |
| uranc | e requests           | ♣+ New Business | 😝 Motor Claims | 📢 General Claims | • Policies Requests |

6<sup>th</sup>) It will transfer you to the sign in page again then you will enter your new credentials, your internal and new entered password to open your space.

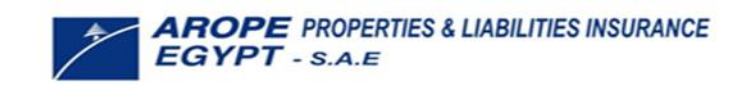